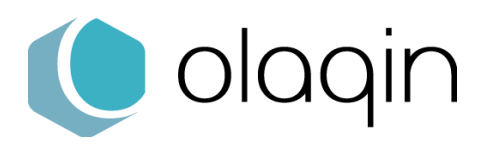

## **Procédures manuelles**

Choisir le mode PC/SC pour les lecteurs homologués SESAM-Vitale

Ces procédures sont destinées aux éditeurs de logiciels de facturation SESAM-Vitale afin de faciliter la migration des lecteurs homologués TL et TLA vers le mode PC/SC.

Cette procédure est à activer si et seulement si le logiciel de facturation SESAM-Vitale est agréé PC/SC (niveau Addendum 6 PC/SC ou supérieur)

# Solutions homologuées « Terminal Lecteur – TL »

## SET-2 (iHC610)

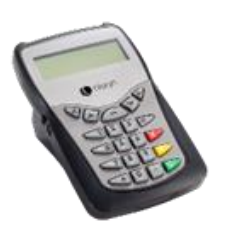

#### A partir de l'écran « Attente Ordre »

- **1.** Appuyer sur la touche « F » du clavier
- 2. Sélectionner « Paramètres »
- 3. Sélectionner « Protocole USB »
- 4. Choisir le mode USB et valider

### **PRIUM-4**

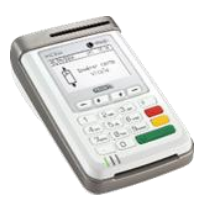

#### A partir de l'écran « Attente Ordre »

- 1. Appuyer sur la touche « F » du clavier
- 2. Sélectionner « EI96 »
- 3. Sélectionner « Protocole USB »
- 4. Choisir le mode USB et valider
- 5. Sélectionner « Sauvegarder » et valider

## Helio (iWL280)

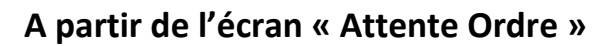

- 1. Appuyer sur la touche « F » du clavier
- 2. Sélectionner « EI96 »
- 3. Sélectionner « Protocole USB »
- 4. Choisir le mode USB et valider
- 5. Sélectionner « Sauvegarder » et valider

## iWL250 Ingenico

#### A partir de l'écran « Attente Ordre »

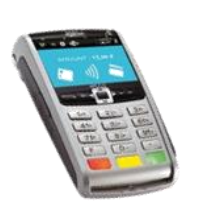

- 1. Appuyer sur la touche « F » du clavier
- 2. Sélectionner « El96 »
- 3. Sélectionner « Protocole USB »
- 4. Choisir le mode USB et valider
- 5. Sélectionner « Sauvegarder » et valider

## iCT250 Ingenico

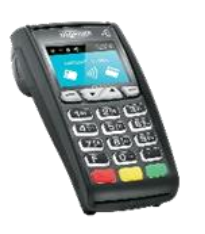

#### A partir de l'écran « Attente Ordre »

- 1. Appuyer sur la touche « F » du clavier
- 2. Sélectionner « El96 »
- 3. Sélectionner « Protocole USB »
- 4. Choisir le mode USB et valider
- 5. Sélectionner « Sauvegarder » et valider

## VEHIS (iWL350)

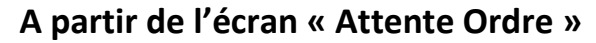

- 1. Appuyer sur la touche « F » du clavier
- 2. Sélectionner « EI96 »
- 3. Sélectionner « Protocole USB »
- 4. Choisir le mode USB et valider
- 5. Sélectionner « Sauvegarder » et valider

## Move/5000 Ingenico

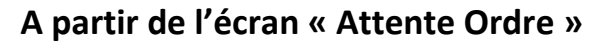

- 1. Appuyer sur la touche « On/Off » du clavier
- 2. Sélectionner « Menu Santé »
- 3. Sélectionner « TL »
- 4. Choisir le mode USB et valider

# Solutions homologuées « Terminal Lecteur Applicatif – TLA »

## **BALADEUR 2**

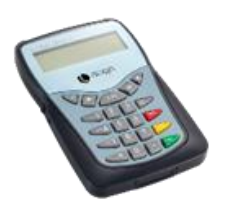

#### A partir de l'écran « Attente Ordre »

- 1. Appuyer sur la touche « F » du clavier
- 2. Sélectionner « Paramètres »
- 3. Sélectionner « Protocole USB »
- 4. Choisir le mode USB et valider

## VITAL'ACT 3S

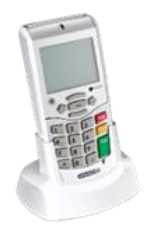

#### A partir de l'écran « Attente Ordre »

- 1. Appuyer sur la touche « ... » du clavier
- 2. Sélectionner « Paramètres application »
- 3. Sélectionner « Protocole USB »
- 4. Choisir le mode USB et appuyer sur « ... » du clavier
- 5. Choisir le mode USB et valider

## La solution OLAQIN VEHIS

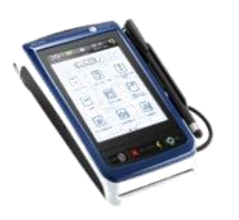

#### A partir de l'écran « Attente Ordre »

- 1. Appuyer sur la touche « F » du clavier
- 2. Sélectionner « El96 »
- 3. Sélectionner « Protocole USB »
- 4. Choisir le mode USB et valider
- 5. Sélectionner « Sauvegarder » et valider

**Note 1 :** Toute solution migrée en full PC/SC (Logiciel de facturation – Lecteur) ne requiert plus le GALSS sur le poste de travail. Le logiciel de facturation SESAM-Vitale ne doit plus vérifier la présence du GALSS lors de son initialisation.

**Note 2 :** L'utilisation d'une solution TLA en mode PC/SC requiert obligatoirement l'utilisation des FSV 1.40.13.x

Retrouvez toute l'actualité, les plaquettes et les ressources documentaires disponibles : fiches produits, drivers, etc... sur le site <u>OLAQIN</u>

les équipes OLAQIN restent à votre disposition pour répondre à vos questions et vous accompagner à <u>contact@olagin.fr</u>